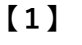

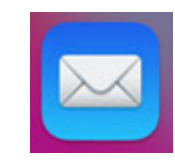

【メール】のアイコンをクリックする

| 2 | メールについて                 |         |               |
|---|-------------------------|---------|---------------|
|   | 環境設定                    | ж,      | – iwami.or.jį |
|   | アカウントを追加                |         | /セージ          |
|   | サービス                    | >       |               |
|   | メールを非表示                 | жн      |               |
|   | <b>ほかを非表示</b><br>すべてを表示 | ∕∑ 3€ H |               |
|   | メールを終了                  | ₩Q      |               |
|   | ✓ 送信済み                  |         |               |

画面左上の【メール】をクリックし、【環境設定】を クリック

| 3 ] 🌇     |       |                |                   |                   |               |                   | アカウン                                                                                                    | -          |             |           |       |                    |   |
|-----------|-------|----------------|-------------------|-------------------|---------------|-------------------|----------------------------------------------------------------------------------------------------|------------|-------------|-----------|-------|--------------------|---|
| 6         |       | 63<br>一般       | <b>@</b><br>アカウント | <b>区</b><br>迷惑メール | Aa<br>V フォントと | <b>)</b><br>: カラー | <b>〇〇</b><br>表示                                                                                           | 「作成        | <u>大学</u>   | **<br>11. | 公計    | <b>少</b><br>プライバシー |   |
| - 2<br>pr | @ iwa | ami.or.jp<br>P | þ                 |                   |               | C                 | アカウント情                                                                                                    | 報 メー       | ルボックス(      | の特性 ! !   | ナーバ設定 |                    |   |
| 信         |       |                |                   |                   |               | 🔽 Z0              | のアカウントキ                                                                                                   | E使用        |             |           |       |                    |   |
| 1         |       |                |                   |                   | 状况:           | オンラ               | イン 😐                                                                                                    |            |             |           |       |                    |   |
| 10        |       |                |                   |                   | 説明:           | iwam              | i.or.jp                                                                                                   |            |             |           |       |                    |   |
|           |       |                |                   | >                 | ペールアドレス:      | 石見                | 太郎 <iwan< td=""><td>ii-tarou@i</td><td>wami.or.jp:</td><td>&gt;</td><td></td><td>e</td><td>l</td></iwan<> | ii-tarou@i | wami.or.jp: | >         |       | e                  | l |
|           |       |                |                   | 6                 | 🖌 メッセージ受      | 信後に>              | (ッセージの)                                                                                                   | ピーをサー      | - バから削除     |           |       |                    |   |
|           |       |                |                   |                   | 1週間後          |                   |                                                                                                    | 今す         | ぐ削除         |           |       |                    |   |
|           |       |                |                   | >                 | (ッセージのサー      | イズが               |                                                                                                    |            |             |           |       | KBを超えるときに警告        |   |
|           |       |                |                   |                   |               |                   |                                                                                                    |            |             |           |       |                    |   |
|           |       |                |                   |                   |               |                   |                                                                                                    |            |             |           |       |                    |   |
|           |       |                |                   |                   |               |                   |                                                                                                    |            |             |           |       |                    |   |
|           |       |                |                   |                   |               |                   |                                                                                                    |            |             |           |       |                    |   |
|           |       |                |                   |                   |               |                   |                                                                                                    |            |             |           |       |                    |   |
|           | + -   | -              |                   |                   |               |                   |                                                                                                    |            |             |           |       |                    |   |
|           |       |                |                   |                   |               |                   |                                                                                                    |            |             |           |       |                    |   |
|           |       |                |                   |                   |               |                   |                                                                                                    |            |             |           |       |                    |   |

【アカウント】画面が開いたら、【アカウント】ボタン をクリック

アカウントの一覧から変更したいアカウントを選択して クリック

【アカウント情報】の【メールアドレス】をクリック

| アカウント爆催 メールボックスの特性 サーバ設定 ご                                                           |
|--------------------------------------------------------------------------------------|
| メールアドレス ✓ 石具 太郎 (wixami-tarou@iwami.or.jp><br>② メッセーン: メールアドレスミニュー<br>コ田田田 〇 今丁 (日本) |
| メッセージのサイズが KBを超えるときに輩                                                                |
|                                                                                      |

| 氏名    | メールアドレス                 |
|-------|-------------------------|
| 石見 太郎 | iwami-tarou@iwami.or.jp |
|       |                         |
|       |                         |
|       |                         |
|       |                         |
|       |                         |
|       |                         |
|       |                         |

再度メールアドレスをクリックし、変更後のメール アドレスを半角で入力

【OK】をクリック

| 0 0 0                                    |                                                                                                    |                        | アカウント                |         |            |               |                    |
|------------------------------------------|----------------------------------------------------------------------------------------------------|------------------------|----------------------|---------|------------|---------------|--------------------|
| HE.                                      | <ul><li> () () (</li></ul> | 区 Aa<br>迷惑メール フォントとカラー | <b>〇〇</b> 「<br>表示 作成 | 之子 報名   | ***<br>ルール | でいう<br>機能拡張 フ | <b>ゆ</b><br>'ライバシー |
| N)                                       | vami.or.jp                                                                                                    |                        | アカウント情報 メー           | ールボックスの | 特性(サー      | -バ設定          |                    |
| en en en en en en en en en en en en en e |                                                                                                    | 受信用メールサーバ(F            | POP)                 |         |            |               |                    |
| 10                                       |                                                                                                    | ユーザ名: iwami-t          | arou                 |         |            |               |                    |
|                                          |                                                                                                    | バスワード: •••••           | •                    |         |            |               |                    |
| 11                                       |                                                                                                    | ホスト名: pop.iwa          | mi.or.jp             |         |            |               |                    |
|                                          |                                                                                                    | ☑ 接続器                  | 定を自動的に管理             |         |            |               |                    |
|                                          |                                                                                                    | POP Ø                  | 詳細設定                 |         |            |               |                    |
|                                          |                                                                                                    | 送信用メールサーバ (5           | (MTP)                |         |            |               |                    |
|                                          |                                                                                                    | アカウント: iwami.c         | er.jp                |         |            |               | 0                  |
|                                          |                                                                                                    | ユーザ名: iwami-t          | arou                 |         |            |               |                    |
|                                          |                                                                                                    | パスワード: •••••           | •                    |         |            |               |                    |
|                                          |                                                                                                    | ホスト名: pop.iwa          | mi.or.jp             |         |            |               |                    |
|                                          |                                                                                                    | ☑ 接統設                  | 定を自動的に管理             |         |            |               |                    |
|                                          |                                                                                                    |                        |                      |         |            |               |                    |
|                                          |                                                                                                    |                        |                      |         |            |               |                    |
|                                          |                                                                                                    |                        |                      |         |            |               |                    |
|                                          |                                                                                                    |                        |                      |         |            |               |                    |
| + -                                      |                                                                                                    |                        |                      |         |            |               | 保仔                 |
|                                          |                                                                                                    |                        |                      |         |            |               |                    |
|                                          |                                                                                                    |                        |                      |         |            |               |                    |

【サーバ設定】をクリックし、次の項目をすべて半角で 入力

【ユーザ名】:変更後のIDを入力 【パスワード】:変更後のパスワードを入力 【ホスト名】:「pop.iwami.or.jp」と入力

【保存】をクリック

以上で設定は完了です

【メールアドレスを編集】をクリック